## <u>Sources :</u> Téléchargement du logiciel <u>http://cisco-packet-tracer.updatestar.com/fr</u>

Nous souhaitons maintenant avoir la possibilité d'aller sur Internet à partir de notre réseau. Nous allons donc rajouter un nouvel équipement, le Routeur.

Sélectionnez les routeurs dans la boîte à outils de Packet Tracer et glissez le type «1841» sur notre diagramme...

Au moyen d'un câble droit, reliez l'interface «FastEthernet0/0» du routeur à l'interface «FastEthernet0/6» du commutateur.

Notre routeur possède deux ports de connexion, le FastEthernet 0/0 et le 0/1

Nous allons nous raccorder sur le FastEthernet 0/0 coté Routeur et sur le FastEthernet 0/6 coté Switch

Notre Routeur n'étant pas encore configuré, les extrémités sont encore en rouge....

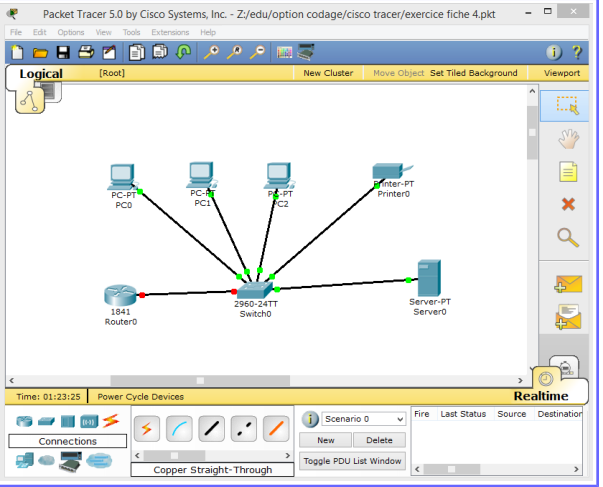

Configuration du Routeur...

Dans l'onglet «Config», sélectionnez l'interface «FastEthernet0/0».

Dans le champ «IP Address», donnez-lui l'adresse logique fixe que nous avions spécifiée dans le champ «Default Gateway» du serveur DHCP, soit : 195.165.1.10 et donnez au «Subnet Mask» la valeur : 255.255.255.0

Activez ensuite l'interface du routeur en cochant la valeur «On» du champ «Port Status»....tout passe au vert ;) **on attend !!!** 

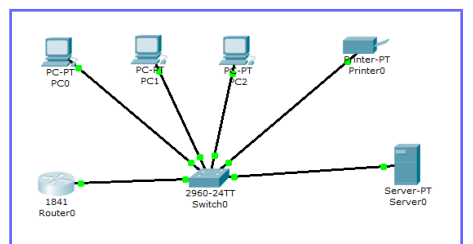

| Settings                                                                                                    | FastEthernet0/0                                                                                                    |                                                                                    |
|----------------------------------------------------------------------------------------------------|----------------------------------------------------------------------------------------------------|------------------------------------------------------------------------------------|
| ROUTING                                                                                                    | Port Status                                                                                                    | ✓ On                                                                               |
| Static                                                                                                    | Bandwidth                                                                                                    | Auto                                                                               |
| SWITCHING                                                                                                    | Dandwiddi                                                                                                    | Auto                                                                               |
| VLAN Database                                                                                                    | 0 10 Mbps                                                                                                    | 100 Mbps                                                                           |
| INTERFACE                                                                                                    | Duplex                                                                                                    | ✓ Auto                                                                             |
| FastEthernet0/0                                                                                                    | Full Duplex                                                                                                    | Half Duplex                                                                        |
| FastEthernet0/1                                                                                                    | MAC Address                                                                                                    | 0009 7C8E E201                                                                     |
|                                                                                                    |                                                                                                    | 105 105 1 10                                                                       |
|                                                                                                    | IP Address                                                                                                    | 195.165.1.10                                                                       |
|                                                                                                    | Subnet Mask                                                                                                    | 255.255.255.0                                                                      |
| quivalent IOS                                                                                                    | Commands                                                                                                    |                                                                                    |
| quivalent IOS<br>ress RETURN to ge<br>outer>enable<br>outerfconfigure to<br>nter configuratio<br>outer(config-if)f<br>outer(config-if)f<br>outer(config-if)f                                          | Commands<br>it started!<br>erminal<br>nn commands, one per line. En<br>erface FaseEthernet0/0<br>ip eddress 195.165.1.10 255.2<br>no shutdown                                                         | d with CNTL/Z.<br>55.255.0                                                         |
| quivalent IOS (<br>ress RETURN to ge<br>outer>enable<br>outerconfigure t<br>nter configure()<br>outer (config-if)<br>outer (config-if)<br>outer (config-if)<br>LINK-S-CHANGED: I<br>LINK-S-CHANGED: I | Commands<br>it started!<br>in commands, one per line. In<br>erface FastEthernet0/0<br>ip address 155.165.1.10 255.2<br>no shutdown<br>interface FastEthernet0/0, cha<br>N: Line protocol on Interface | d with CNTL/Z.<br>55.255.0<br>Read state to up<br>FastEthernet0/0, changed state t |

Nous pouvons maintenant faire un « ping » sur le Routeur, tout se passe bien !!! Notre routeur est bien configuré....

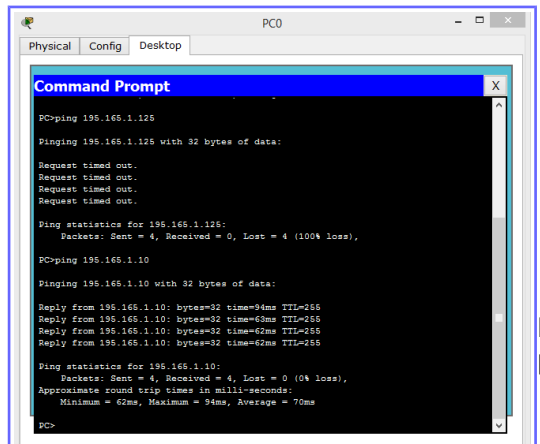

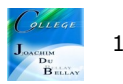